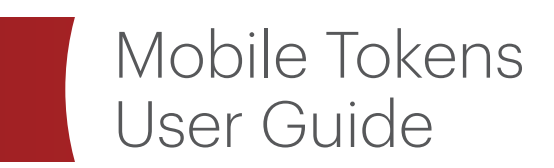

**EFFECTIVE MARCH 2022** 

MUFG

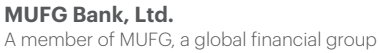

# **TABLE OF CONTENTS**

| INTRODUCTION                                |
|---------------------------------------------|
| ACCESSING MUFG EXCHANGE FOR THE FIRST TIME4 |
| ACTIVATING YOUR MOBILE TOKEN                |
| CONFIRM YOUR CONTACT INFORMATION9           |
| MANAGING YOUR MOBILE TOKEN                  |

# **INTRODUCTION**

One of the benefits to Mobile Tokens is the ability to manage your token through MUFG Exchange, our online banking portal. You can conveniently activate and replace your token as well as access your frequently used banking applications and time-saving self-service options from the Action Items section of the Dashboard.

| MUFG Exchange    |     | Chat                                                                                                    | 0 🔊 📜                                                         |
|------------------|-----|----------------------------------------------------------------------------------------------------|---------------------------------------------------------------|
| <b>^</b>         |     |                                                                                                    | Privacy & Security ?                                          |
|                  |     |                                                                                                    |                                                               |
| Action Items     | -   | Marketing                                                                                                    | -                                                             |
| TOKEN ACTIVATION | 1 🗸 | More Service Request Options To Simplify Your Da                                                                            | ıy                                                            |
|                  |     | Go to the Product Toolkit on the Administration Console to subr<br>Origination, ACH Exchange, and Deposited Items Returned. | nit routine service requests for Lockbox, Remote Deposit, ACH |
|                  |     |                                                                                                    |                                                               |
|                  |     |                                                                                                    | ••                                                            |
|                  |     | Other Products and Services                                                                                                 | -                                                             |
|                  |     | Learn more and sign up for other products and services to<br>help your business!                                            |                                                               |
|                  |     |                                                                                                    | Learn more and sign up for other products and servic •        |
|                  |     |                                                                                                    | VIEW ALL > Go                                                 |
|                  |     |                                                                                                    | _                                                             |

Activating your token requires two items, your mobile device and your computer.

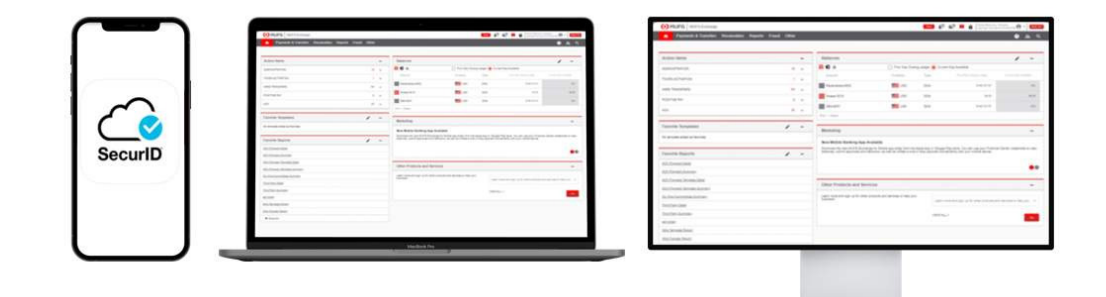

Step one is to download the **RSA SecurID** application to your mobile device. It is suggested you start and complete the download before logging into MUFG Exchange to ensure you are set and ready. You can access the **RSA SecurID** application by going to the <u>Apple App store</u> or <u>Google Play store</u>.

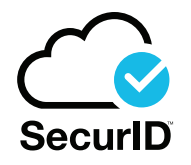

Before your Mobile Token can be activated, you must access MUFG Exchange using the temporary password provided to you by email.

## **ACCESSING MUFG EXCHANGE FOR THE FIRST TIME**

Three different emails will be sent to you to get started:

**Welcome email:** This email provides an introduction to online banking and instructs you to obtain your User ID from your Web Administrator.

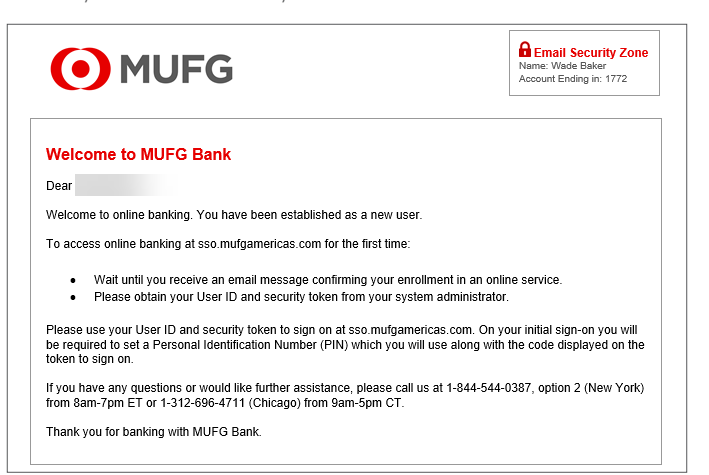

**Mobile Token email:** This email advises that you are enabled for a Mobile Token. This guide will provide further activation instructions.

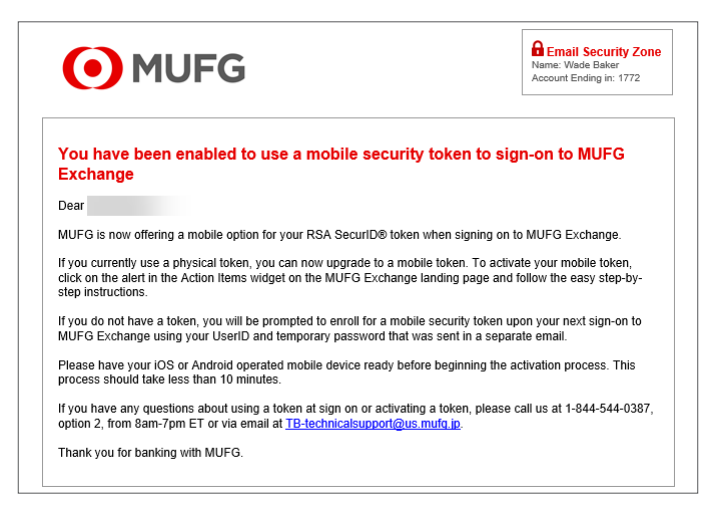

**Temporary Password email**: Shown in the screenshot below, this email provides your temporary password to access MUFG Exchange. **Please note that this temporary password is only active for 48 hours.** 

| MUFG                                                                                                    | Carbon Control Control |
|----------------------------------------------------------------------------------------------------|----------------------------------------------------------------------------------------------------|
| Your Temporary Password                                                                                                    |                                                                                                    |
| Dear                                                                                                    |                                                                                                    |
| Your request for an MUFG Exchange password has been completed.                                                                                          |                                                                                                    |
| Your temporary password is:                                                                                                    |                                                                                                    |
| Please use this with your User ID to sign on to MUFG Exchange where aft<br>will be directed to the mobile token activation process. This temporary pass | er answering security questions, you<br>sword will expire after 48 hours.                                                                                                    |
| If you did not make this request, please call us at 1-844-544-0387, option 2                                                                            | 2, from 8am-7pm ET.                                                                                                    |
|                                                                                                    |                                                                                                    |

• From your browser, go to <u>sso.mufgamericas.com</u> and enter your User ID and temporary password. Click **Submit**.

| MUFG                                                                                                    |                                                                                                    |                                                           |  |
|----------------------------------------------------------------------------------------------------|----------------------------------------------------------------------------------------------------|-----------------------------------------------------------|--|
| Sign On to MUFG Excha                                                                                   | inge                                                                                                    | Need Help                                                 |  |
| To sign on, please enter User ID a                                                                      | nd Passcode.                                                                                                    | New York Branch<br>Call 1-844-544-0387<br>8 A.M 7 P.M. ET |  |
| Your Passcode is your PIN/Toke<br>displayed on your token. If you<br>reset, then enter only six-digit n | en Password plus the six-digit number<br>have a new token or your token has been<br>umber displayed on your token. |                                                           |  |
| * User ID:                                                                                              |                                                                                                    |                                                           |  |
| * Passcode:                                                                                             | ······                                                                                                    |                                                           |  |
|                                                                                                    | Submit                                                                                                    |                                                           |  |

2 To enhance the security of your sign on, select three questions and provide the answers to each question. Click **Next**.

| MUFG UnionBank <sup>-</sup>                                                                                                    |                                                      |  |  |  |
|----------------------------------------------------------------------------------------------------|------------------------------------------------------|--|--|--|
| A member of MUFG, a global financial group                                                                                                    |                                                      |  |  |  |
| Select Challenge Questions                                                                                                    | Contact Us<br>New York Branch<br>Call 1.844-544-0387 |  |  |  |
| To enhance the security of your sign on, select three questions below and provide answers to each.<br>Only you will know the answers to these questions. On occasion, we may ask you these questions<br>when you sign on to verify your identity. | 8 A.M 7 P.M. ET                                      |  |  |  |
| NOTE: Please remember the exact answer to each challenge question. View our tips for creating answers to<br>challenge questions.                                                                                                    |                                                      |  |  |  |
| Please use only alphanumeric characters in your answers. Do not use accented characters and special<br>characters.                                                                                                    |                                                      |  |  |  |
| * = Required Information * Select first question                                                                                                    |                                                      |  |  |  |
| Select a question                                                                                                    |                                                      |  |  |  |
| * Enter first answer                                                                                                    |                                                      |  |  |  |
| * Select second question Select a question                                                                                                    |                                                      |  |  |  |
| * Enter second answer                                                                                                    |                                                      |  |  |  |
| * Select third question                                                                                                    |                                                      |  |  |  |
| Select a guestion   * Enter third answer                                                                                                    |                                                      |  |  |  |
|                                                                                                    |                                                      |  |  |  |
| Next>                                                                                                    |                                                      |  |  |  |

3 The challenge questions and answers will appear giving you the opportunity to confirm your selections.

**Note**: Please keep your answers in a safe place and do not share them with anyone. Once your selections have been confirmed, click **Submit**.

| MUFG UnionBank <sup>*</sup>                                                                                                    |                                                                         |
|----------------------------------------------------------------------------------------------------|-------------------------------------------------------------------------|
| Verify Challenge Questions Please review your challenge questions and answers. Ensure that your answers are spelled correctly and select Submit or, to make changes, select Back. Question 1: In what city did you honeymoon? Answer 1: Question 2: What is the name of the band you liked most during college? Answer 2: Question 3: Which was the first foreign country you visited? Answer 3: | Contact Us<br>New York Branch<br>Call 1-844-544-0387<br>8 A.M 7 P.M. ET |
| lease keep your answers in a safe place and do not share them with anyone.                                                                                                    | e Back Submit                                                           |

Your challenge questions have now been recorded. The next step in the process is to answer a challenge question to proceed to token activation.

| Additional Security                                                          |           |
|------------------------------------------------------------------------------|-----------|
| In order to protect the security of your account, please answer the question | on below. |
| What is the name of the band you liked most during college? Cancel Submit    |           |

### **ACTIVATING YOUR MOBILE TOKEN**

To activate your Mobile Token, please follow the steps below:

Follow Step 1: Prepare your Device by opening your RSA SecurID token App. If you have not already done so, please to download and install the "RSA SecureID Software Token" app from either the Apple App Store or the Google Play Store.

| MUFG UnionBank                                                                                                    |                                                                            |                                                                      |  |  |
|----------------------------------------------------------------------------------------------------|----------------------------------------------------------------------------|----------------------------------------------------------------------|--|--|
| Mobile Token Activation                                                                                                    |                                                                            |                                                                      |  |  |
| Thank you for activating and synchronizing your mob<br>This mobile token will replace any physical token you                                            | ile security token. A security token helps protect your a<br>may be using. | account information and transactions by creating a complex passcode. |  |  |
| Step 1. Prepare your Device                                                                                                    | Step 2. Select Device Type / Set PIN                                       | Step 3. Synchronize your token to your account                       |  |  |
| To begin, please have your mobile device in hand and ready:                                                                                             |                                                                            |                                                                      |  |  |
| <ol> <li>Open your mobile device and search for the<br/>"RSA SecurID Software Token" APP from either<br/>the Apple App or Google Play Store.</li> </ol> |                                                                            |                                                                      |  |  |
| 2. Download and install the "RSA SecurID Token"<br>APP on your mobile device.                                                                           |                                                                            |                                                                      |  |  |
| 3. Click the APP icon on your device to open the APP. Back Next                                                                                         |                                                                            |                                                                      |  |  |
|                                                                                                    |                                                                            |                                                                      |  |  |

2 Follow **Step 2: Select Device Type / Set PIN** in the screenshot below to identify whether you are using an iPhone or Android and create your mobile token PIN.

**Note**: The PIN must be 6-8 characters (Letters or Numbers). Special characters are not allowed. Your PIN should also be unique to this security device and not used for other access/activities (e.g., Amazon, insurance account, bank debit card, etc.). In some customer support instances (e.g., related to payment activity) you may be asked to provide this PIN and RSA Tokencode to a bank representative for verification.

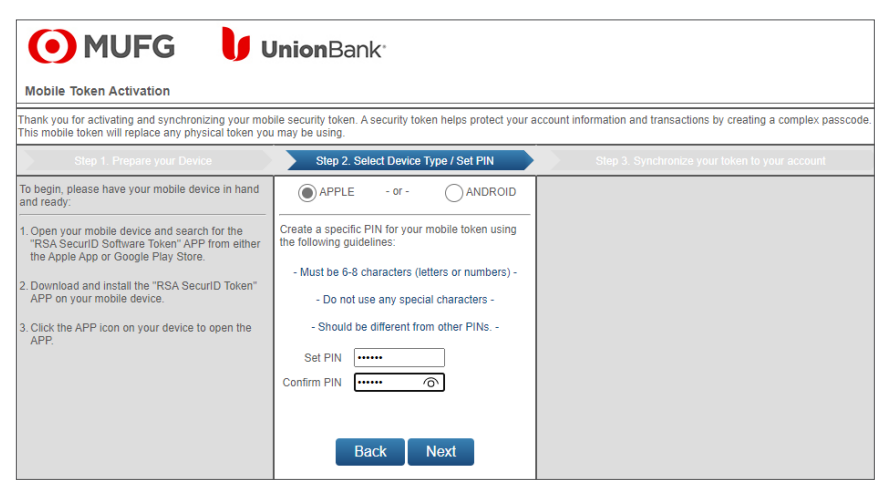

Sollow Step 3: Synchronize your token to your account in the screenshot below and open the "RSA SECURID Software Token" app on your mobile phone.

To be ready to scan the QR Code, find the plus (+) sign within the upper right corner of the RSA SecurID Software Token.

| 8:54 ⊀ |                                 |        |
|--------|---------------------------------|--------|
|        | Co SecuriD                      | +      |
| Talua  | - 1                             |        |
| (25)   | Enter PN + Tokencode<br>992 545 | ©<br>▶ |
|        |                                 |        |
|        |                                 |        |
| Н      | me Mo                           | re     |

Once you can see the Scan the QR code option, click Get QR Code on the Mobile Token Activation page on your computer and wait for the QR code to display.

| Mobile Token Activation                                                                                                    |                                                                                                    |                                                                                                    |
|----------------------------------------------------------------------------------------------------|----------------------------------------------------------------------------------------------------|----------------------------------------------------------------------------------------------------|
| hank you for activating and synchronizing your mo<br>his mobile token will replace any physical token yo                                                                                                    | bile security token. A security token helps protect your<br>u may be using.                                                                                                    | account information and transactions by creating a complex passcode.                                                                                                    |
| Step 1. Prepare your Device                                                                                                    | Step 2. Select Device Type / Set PIN                                                                                                    | Step 3. Synchronize your token to your account                                                                                                    |
| To begin, please have your mobile device in hand<br>and ready:                                                                                                    | APPLE - or - ANDROID                                                                                                    |                                                                                                    |
| I Open your mobile device and search for the<br>"TSA Securito Software Token" APP from either<br>the Apple App or Google Play Store.<br>2 Download and Install the "RSA SecurID Token"<br>APP on your mobile device.<br>3 Click the APP icon on your device to open the<br>APP. | Create a specific PIN for your mobile token using<br>the following guidelines:<br>- Must be 6-8 characters (letters or numbers) -<br>- Do not use any special characters -<br>- Should be different from other PINs, -<br>Set PIN | You are ready to synchronize your mobile token and account. 1. Open the "RSA SecurID Software Token" APP on your mobile device.                                                                                          |
|                                                                                                    | Confirm PIN                                                                                                    | With the APP open, prepare the device to scan the QR code:<br>Select the *' icon to open the QR scaner, keep your device<br>ready to scan the QR Code     Colick on the "Get QR Code" button below.     Back Get QR Code |

• Hold your mobile phone up to your computer to scan the QR code and follow the instructions that appear on your mobile phone.

The app scans the QR code and automatically begins to synchronize. This process may take up to 15 seconds.

**Note**: You have five minutes to place your mobile phone up to the computer so that it can scan the QR code.

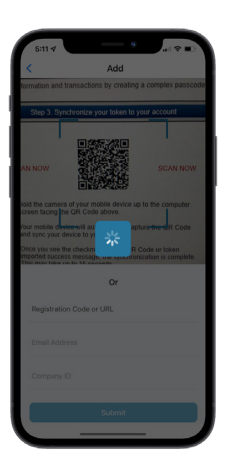

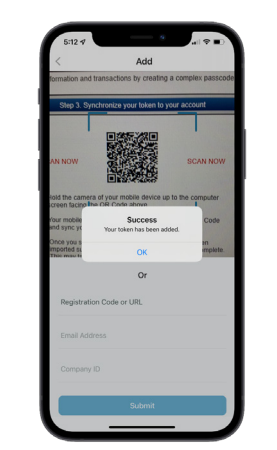

6 Once the green check mark appears in the QR Code on the computer screen, the synchronization is complete.

Click **Next** to confirm activation.

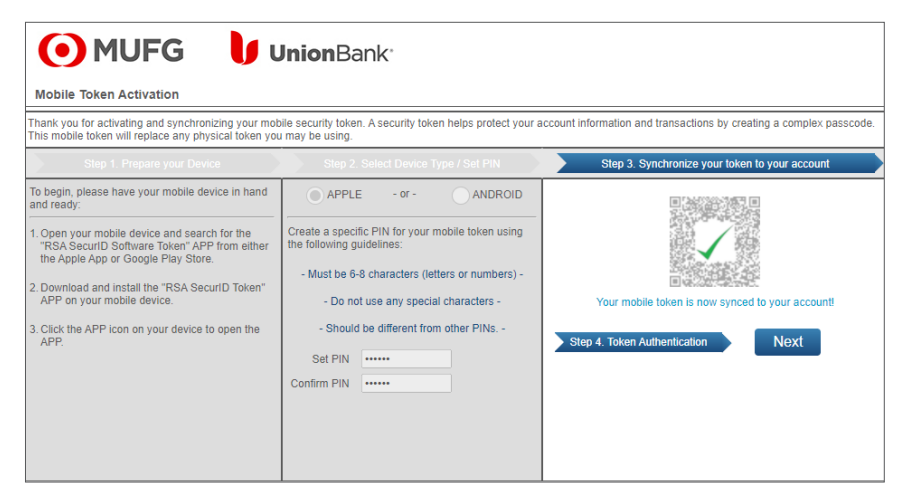

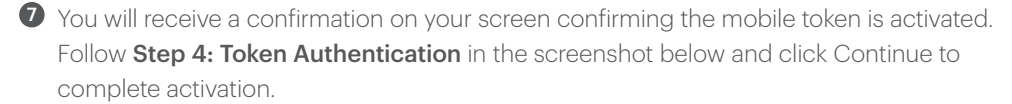

| MUFG UnionBank <sup>®</sup>                                                       |                                        |
|-----------------------------------------------------------------------------------|----------------------------------------|
| Token Activation                                                                  |                                        |
|                                                                                   |                                        |
| Your Mobile Token Has Been Activated                                              | Need Help?                             |
| Click continue to use your new token and token passcode to authenticate yourself. | New York Branch<br>Call 1-844-544-0387 |
| Step 4. Token Authentication Continue 🗧                                           | 8 A.M 7 P.M. ET                        |
|                                                                                   |                                        |

<sup>3</sup> To finalize the process you must enter a Token Passcode which is your newly activated mobile PIN as created in Step 2 plus enter the RSA Tokencode into MUFG Exchange.

Click **Submit** to complete Activation.

| MUFG                                                                                                    |                                                                                                |                                                           |  |
|----------------------------------------------------------------------------------------------------|------------------------------------------------------------------------------------------------|-----------------------------------------------------------|--|
| Sign On to MUFG Exchange                                                                                                  |                                                                                                | Need Help                                                 |  |
| To sign on, please enter User ID and Pas<br>* = Required Information                                                      | scode.                                                                                         | New York Branch<br>Call 1-844-544-0387<br>8 A.M 7 P.M. ET |  |
| Your Passcode is your PIN/Token Pass<br>displayed on your token. If you have a<br>reset, then enter only six-digit number | word plus the six-digit number<br>new token or your token has been<br>displayed on your token. |                                                           |  |
| * User ID:                                                                                                    |                                                                                                |                                                           |  |
| * Passcode:                                                                                                    | ·····                                                                                          |                                                           |  |
|                                                                                                    | Submit                                                                                         |                                                           |  |

# **CONFIRM YOUR CONTACT INFORMATION**

As a part of the activation process, MUFG Exchange will ask you to confirm your contact information.

If you do not need to make updates to your information, click Continue.

|                                                                                | A member of MUFG, a glo                                  | ibal financial group                                                                                          |                                                                                  |  |
|--------------------------------------------------------------------------------|----------------------------------------------------------|----------------------------------------------------------------------------------------------------|----------------------------------------------------------------------------------|--|
| IUFG Exchange                                                                  |                                                          |                                                                                                    |                                                                                  |  |
| Confirm Your Contact I                                                         | nformation                                               |                                                                                                    |                                                                                  |  |
| Nade Baker, having accurate on<br>he information below. This info<br>activity. | contact information is ver<br>ormation will be used as a | y important for your online security. Please take a<br>additional security to help verify your identity and r | moment to review<br>otfly you of online                                          |  |
| = Required Information                                                         |                                                          |                                                                                                    |                                                                                  |  |
|                                                                                | Email Address:                                           | wXXXXXXXXr@unionbank.com                                                                                      |                                                                                  |  |
|                                                                                | Home:                                                    | No number on record.                                                                                          | Home telephone number not required.<br>Please do not enter personal information. |  |
|                                                                                | Work:                                                    | XXX XX3-1231                                                                                                  |                                                                                  |  |
|                                                                                | Mobile 1:                                                | No number on record.                                                                                          |                                                                                  |  |
|                                                                                |                                                          |                                                                                                    |                                                                                  |  |
|                                                                                |                                                          |                                                                                                    |                                                                                  |  |

Congratulations, you have successfully activated your Mobile Token.

## MANAGING YOUR MOBILE TOKEN

Once the mobile token has been activated, there are a handful of scenarios where you will need assistance with managing your token:

# TRANSFERRING YOUR TOKEN TO A NEW DEVICE WHEN YOU HAVE BOTH OLD AND NEW DEVICES

- Login with your existing device
- TOKEN ACTIVATION in the Action Items section of MUFG Exchange says Activate Replacement Token. Click number one.
- Follow the activation steps on your new device.

### OR

- Select "Change My User Profile" from your personal greeting.
- Select Change My Token and click Submit.
- Follow the activation steps on your new device.

|                                                                                                    |      |                                                                                                    |                                                                                                    |                                                                                                    | Pr <sup>C</sup>                                    | Change My User Profile                         |
|----------------------------------------------------------------------------------------------------|------|----------------------------------------------------------------------------------------------------|----------------------------------------------------------------------------------------------------|----------------------------------------------------------------------------------------------------|----------------------------------------------------|------------------------------------------------|
|                                                                                                    |      |                                                                                                    |                                                                                                    |                                                                                                    | 8                                                  | lypass                                         |
| Action Items                                                                                                    | -    | Balances                                                                                                    |                                                                                                    |                                                                                                    |                                                    | 1 -                                            |
| ADMINISTRATION                                                                                                    | 22 🗸 | TT 🛊 11. O Prior Day Closing Ledger 🖲 Current Day Available                                                                                                    |                                                                                                    |                                                                                                    |                                                    |                                                |
| TOKEN ACTIVATION                                                                                                    | 1 .  | Account                                                                                                    | Currency                                                                                                    | Туре                                                                                               | Pror Day Closing Ledger                            | Ourrent Day Available                          |
| Activate Replacement Token                                                                                                    | 1    |                                                                                                    | -                                                                                                    | -                                                                                                  |                                                    |                                                |
| WIRE TRANSFERS                                                                                                    | 21 🗸 |                                                                                                    |                                                                                                    |                                                                                                    |                                                    |                                                |
| OSITIVE PAY                                                                                                    | 0 🗸  | B                                                                                                    |                                                                                                    | -                                                                                                  |                                                    |                                                |
| н                                                                                                    | 20 ~ |                                                                                                    |                                                                                                    | -                                                                                                  |                                                    |                                                |
|                                                                                                    |      | Pret   Expet                                                                                                    |                                                                                                    |                                                                                                    |                                                    |                                                |
| avorite Templates                                                                                                    | 1 -  | Mashatina                                                                                                    |                                                                                                    |                                                                                                    |                                                    |                                                |
|                                                                                                    |      | markenig                                                                                                    |                                                                                                    |                                                                                                    |                                                    |                                                |
|                                                                                                    |      |                                                                                                    |                                                                                                    |                                                                                                    |                                                    |                                                |
| and the second second se |      | The banking industry has reported a rise i                                                                                                    | n fraudulent transactions initiated through email. To b                                                                                                    | elp prevent fraud, we recommend                                                                    | that you verify email requests to change benefici  | ary information or to create                   |
|                                                                                                    |      | The banking industry has reported a rise in<br>new payment instruction by contacting the                                                                                                    | n fraudulent transactions initiated through email. To h<br>sender, using contact information you have on file, t                                                                                                    | elp prevent fraud, we recommend<br>o confirm payment details.                                      | that you verify email requests to change benefici  | ary information or to create                   |
| avorite Reports                                                                                                    | / -  | The banking industry has reported a rise in<br>new payment instruction by contacting the                                                                                                    | fraudulent transactions initiated through email. To b<br>sender, using contact information you have on file, t                                                                                                    | elp prevent fizud, we recommend<br>a confirm payment details.                                      | that you verify email requests to change benefici  | ary information or to create                   |
| avonte Reports                                                                                                    | / -  | The banking industry has reported a rise<br>new payment induction by contacting the                                                                                                    | n foructulent transactions initiated through email. To be<br>sender, using contact information you have on file, t                                                                                                    | elp prevent fraud, we recommend<br>a confirm payment defails.                                      | that you verify email requests to change benefici  | ary information or to create                   |
| avorite Reports                                                                                                    | 1 -  | The baaling industry has reported a rise:<br>new payment instruction by contacting the                                                                                                    | forudeled konstellors initiated though email. To the<br>sender, using contact information you have on file. I                                                                                                    | eip prevent fizud, we recommend<br>a confirm payment details.                                      | t hat you verfy email requests to change benefici  | ary information or to create a                 |
| avorite Reports                                                                                                    | / -  | The basking industry has reported a rise new payment instruction by contacting the set of the set of the set o | fructulent lannasctions initiated through email. To is<br>sender, using contact information you have on the t                                                                                                    | alp prevent fizud, we recommend                                                                    | that you verfy email requests to change beseful    | ary information or to create                   |
| avorte Reports                                                                                                    | / -  | The barking industry has reported a near new payment instruction by contacting the new payment instruction by contacting the contacting the contacting the contact of the products and Services.                                                                                                    | forubant banactions initiated through enal. To be sense, using contact information you have on the t                                                                                                    | eljo povveti fizudi. ve recontrinent<br>o confirm payment detais.                                  | that you verify email requests to change benefic   | ary information or to create                   |
| avorite Reports                                                                                                    | / -  | The banking industry has reported a real-<br>new payment desirution by contacting the<br>other products and Services<br>Learn more and sign up for other products                                                                                                    | Insulant banacios vitaled through enal. Ty<br>entres, using control information you have on its<br>and services to help your basiness!                                                                                                    | elp pervent flaud, we recontrined<br>a centrm payment distant.<br>Learn more and sig               | that you verify email requests to charge benefici- | ary information or to create                   |
| avorite Reports                                                                                                    | / -  | The banking industry has reported a real-<br>nex payment instruction by sortacting but<br>other Products and Services<br>Learn more and sign up for other products                                                                                                    | Involution the second second s | alp porvent flaud, we recontriend<br>solution payment details.<br>Learn more and sig<br>VIEW ALL > | that you verify email requests to charge benefici- | ary information or to create<br>-<br>businessi |
| avorits Reports                                                                                                    | 1 -  | The barling industry har register a rise of<br>any power and an additional of the<br>officer Products and Services<br>Learn more and spin to first enclosed                                                                                                    | Insulation through end of the second of the second of the second of the second of the second second se                                                                                                    | alp pryvel haud, ve recentrend<br>o carlier paynet i datas.<br>Learn more and alp<br>VEW ALL >     | that you herdy email requests to change been do    | ary information or to create<br>business!      |

### REPLACING YOUR MOBILE TOKEN WHEN YOU NO LONGER HAVE THE ORIGINAL DEVICE

Contact your Web Administrator to unassign your existing token and then assign a new token, which will restart the activation process.

### SETTING A NEW PIN WHEN YOU KNOW YOUR OLD PIN

Contact your Web Administrator to reset your PIN from the Edit Security options within your User Profile.

### SETTING A NEW PIN WHEN YOU DON'T KNOW YOUR OLD PIN

Contact your Web Administrator to reset your PIN from the Edit Security Token options from your User Profile.

### TOKEN HAS BEEN DELETED FROM YOUR RSA SECURID APPLICATION

Contact your Web Administrator to unassign the token and reassign a new token.

If after working with your Web Administrator you need additional assistance, please contact Treasury Management Services at 1-844-544-0387.

MUFG Bank, Ltd., is not a member of the FDIC and its products ARE NOT insured by the FDIC or other government agency.